# Configuración e incorporación de AP en switch EWC no SDA (C9800-SW)

## Contenido

| Introducción                                          |
|-------------------------------------------------------|
| <u>Prerequisites</u>                                  |
| Requirements                                          |
| Componentes Utilizados                                |
| Configurar                                            |
| Diagrama de la red                                    |
| Configuraciones                                       |
| Verificación                                          |
| Troubleshoot                                          |
| Depuración condicional y seguimiento activo por radio |
| Ejemplo de una unión de AP exitosa                    |

## Introducción

Este documento describe el proceso para incorporar y aprovisionar un punto de acceso (AP) con un controlador inalámbrico integrado en un switch Catalyst 9000 (Catalyst 9K) (EWC-Switch) en implementaciones que no sean SDA (no hay ningún centro DNA de Cisco en uso).

## Prerequisites

## Requirements

Debe ejecutar estos requisitos previos:

- Instale el subpaquete inalámbrico en el switch Catalyst 9K que actuará como controlador de LAN inalámbrica (WLC).
- Asegúrese de que la interfaz de bucle invertido está configurada para que se configure como la interfaz de administración inalámbrica (WMI).
- Asegúrese de que la GUI de acceso al switch Catalyst 9K esté habilitada, ya que se recomienda la configuración mediante la GUI.

Nota: El switch EWC en implementaciones que no son SDA solo se soporta en las versiones 17.3.X.

### **Componentes Utilizados**

La información que contiene este documento se basa en las siguientes versiones de software y hardware.

- Switch C9300-24P, Cisco IOS® XE versión 17.3.4
- Subpaquete inalámbrico para la versión 17.3.4
- AP C9120-AX

La información que contiene este documento se creó a partir de los dispositivos en un ambiente de laboratorio específico. Todos los dispositivos que se utilizan en este documento se pusieron en funcionamiento con una configuración verificada (predeterminada). Si tiene una red en vivo, asegúrese de entender el posible impacto de cualquier comando.

## Configurar

Diagrama de la red

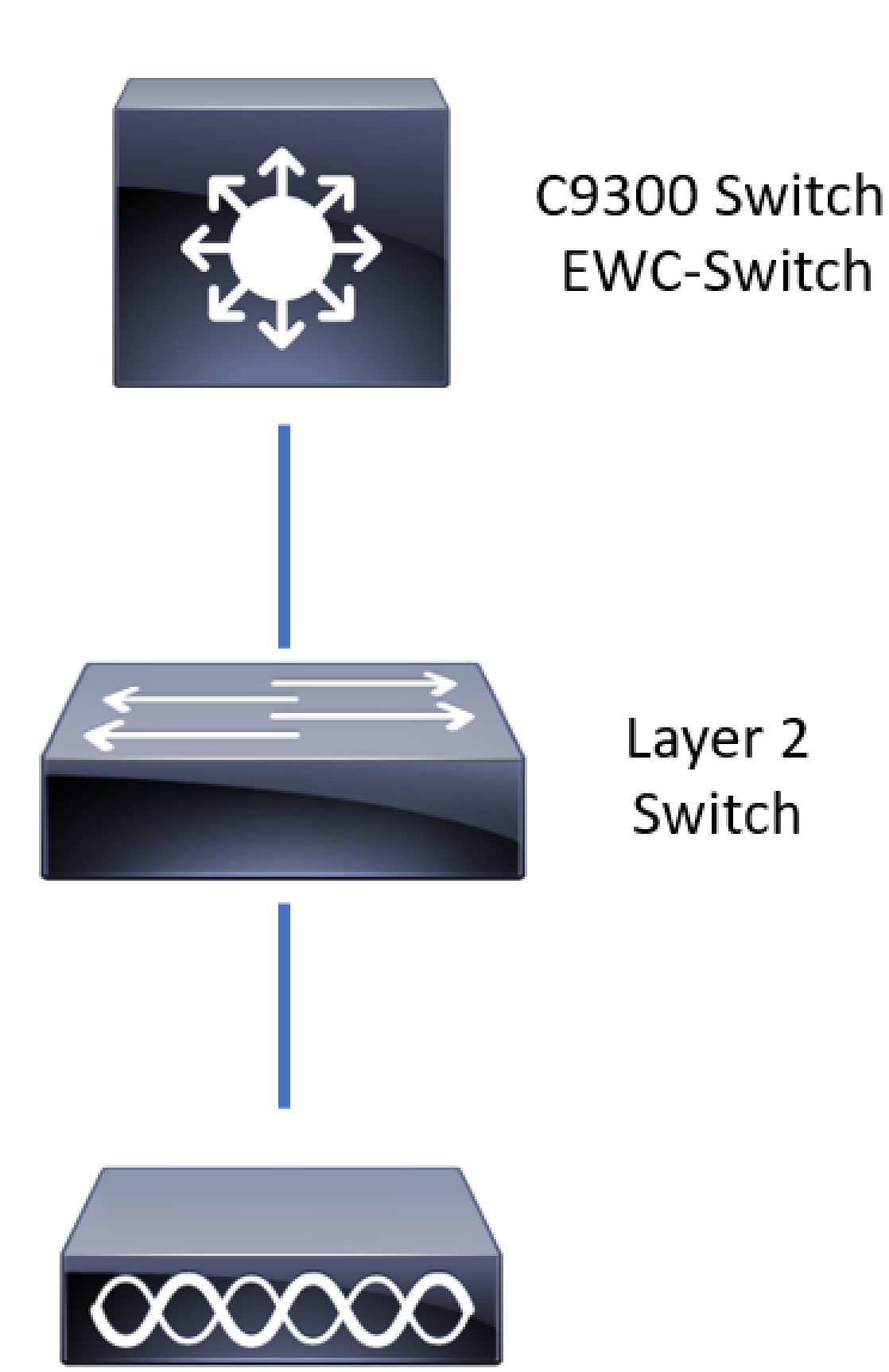

Se permite que los AP estén conectados directamente al EWC-Switch, pero no es un requisito. Se recomienda utilizar un switch de acceso para conectar los AP y permitir la conmutación por fallo de alta disponibilidad (HA) en caso de que el switch EWC activo deje de funcionar.

### Configuraciones

Paso 1. Configure el código de país para las ubicaciones geográficas en las que se implementarán los AP. Esto es obligatorio para permitir que los AP se registren y garantiza el cumplimiento de las directrices de dominio regulatorio para el país en el que están implementados. Desde la GUI, navegue hasta Configuration > Wireless > Access Points y haga clic en la pestaña Country. Elija todos los códigos de país aplicables para que coincidan con los dominios normativos de los AP.

Nota: En las versiones de 17.3.1 a 17.3.3, EWC-Switch GUI enumera los códigos de país, pero no aplica ninguna selección hasta que se agrega un código de país a través de CLI, como se documenta en Cisco bug ID <u>CSCvw20478</u>. Después de configurar un código de país, puede agregar más códigos de país a través de la GUI.

| Conf | guration * > Wireless * > Access Points | 6              |                                    |                                    |                    |   |
|------|-----------------------------------------|----------------|------------------------------------|------------------------------------|--------------------|---|
| >    | All Access Points                       |                |                                    |                                    |                    |   |
| >    | 5 GHz Radios                            |                |                                    |                                    |                    |   |
| >    | 2.4 GHz Radios                          |                |                                    |                                    |                    |   |
| >    | Dual-Band Radios                        |                |                                    |                                    |                    |   |
| ~    | Country                                 |                |                                    |                                    |                    |   |
|      |                                         | Click here for | list of access point models and pr | otocols supported per country and  | regulatory domain. |   |
|      |                                         |                | Select                             | ed Country MX , US                 |                    |   |
|      |                                         |                | Reg                                | ulatory Domain                     |                    |   |
|      |                                         |                | 802.11a/n/ac: [ Indo               | or: -ABN, Outdoor: -ABN ]          |                    |   |
|      |                                         |                | 602.11b/g/n. [ ind                 | JorA, OutdoorAbin J                |                    |   |
|      |                                         |                |                                    |                                    | Q Search           |   |
|      |                                         |                | Country Code                       | Name                               |                    |   |
|      |                                         |                | MO                                 | Macau                              |                    | ^ |
|      |                                         |                | МТ                                 | Malta                              |                    |   |
|      |                                         |                | MX                                 | Mexico                             |                    |   |
|      |                                         |                | MV                                 | mexico                             |                    |   |
|      |                                         |                |                                    | Moloueio                           |                    |   |
|      |                                         |                | NG                                 | Malaysia                           |                    |   |
|      |                                         |                | NG                                 | Malaysia<br>Nigeria                |                    |   |
|      |                                         |                | NG<br>NL                           | Malaysia<br>Nigeria<br>Netherlands |                    |   |

### Configuración CLI (17.3.1 a 17.3.3):

<#root>

9300-1#

configure terminal

9300-1(config)#

no ap dot11 24ghz shutdown

```
Disabling the 802.11a network may strand mesh APs.
Are you sure you want to continue? (y/n)[y]:
y
9300-1(config)#
ap dot11 24ghz shutdown
Disabling the 802.11b network may strand mesh APs.
Are you sure you want to continue? (y/n)[y]:
y
9300-1(config)#
wireless country MX
9300-1(config)#
no ap dot11 5ghz shutdown
9300-1(config)#
```

Paso 2. Habilite la funcionalidad del controlador inalámbrico y configure la VLAN en la que residirán los AP. Navegue hasta Configuration > Embedded Wireless Setup, deslice Embedded Wireless Setup a Enabled y bajo Location Configuration, haga clic en + Add.

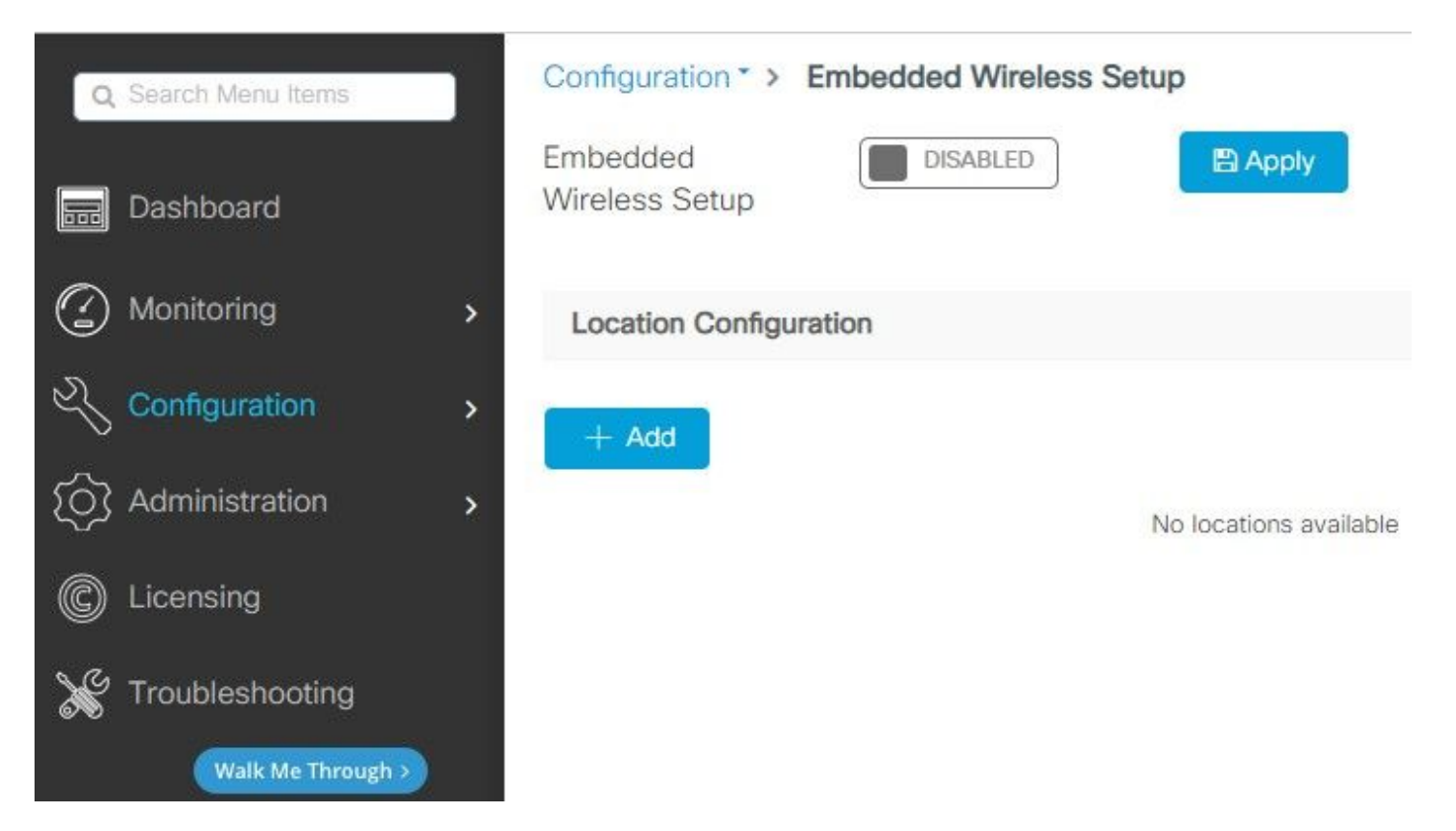

Cuando la configuración inalámbrica incorporada está activada, estos comandos se envían a la CLI. Estas CLI habilitan el fabric lisp en el switch Catalyst 9K para que sirva como nodo de servidor de plano de control/mapa, controlador inalámbrico con loopback como WMI y WLC para la asignación de plano de control para permitir que los AP y los clientes se incorporen.

```
<#root>
9300-1(config)#
router lisp
9300-1(config-router-lisp)#
locator-table default
9300-1(config-router-lisp)#
locator-set rloc_ewlc
9300-1(config-router-lisp-locator-set)#
IPv4-interface Loopback0
9300-1(config-router-lisp-locator-set)#
auto-discover-rlocs
9300-1(config-router-lisp-locator-set)#
exit-locator-set
9300-1(config-router-lisp)#
locator-set WLC
9300-1(config-router-lisp-locator-set)#
9300-1(config-router-lisp-locator-set)#
exit-locator-set
```

9300-1(config-router-lisp)#

service ipv4

9300-1(config-lisp-srv-ipv4)#

encapsulation vxlan

9300-1(config-lisp-srv-ipv4)#

#### itr map-resolver

9300-1(config-lisp-srv-ipv4)#

etr map-server

key

9300-1(config-lisp-srv-ipv4)#

etr map-server

proxy-reply

9300-1(config-lisp-srv-ipv4)#

etr

9300-1(config-lisp-srv-ipv4)#

sgt

9300-1(config-lisp-srv-ipv4)#

no map-cache away-eids send-map-request

9300-1(config-lisp-srv-ipv4)#

proxy-etr

9300-1(config-lisp-srv-ipv4)#

proxy-itr

9300-1(config-lisp-srv-ipv4)#

map-server

9300-1(config-lisp-srv-ipv4)#

map-resolver

9300-1(config-lisp-srv-ipv4)#

exit-service-ipv4

9300-1(config-router-lisp)#

service ethernet

9300-1(config-lisp-srv-eth)#

itr map-resolver

9300-1(config-lisp-srv-eth)#

itr

9300-1(config-lisp-srv-eth)#

etr map-server

key

#### 9300-1(config-lisp-srv-eth)#

#### etr map-server

#### proxy-reply

#### 9300-1(config-lisp-srv-eth)#

#### etr

9300-1(config-lisp-srv-eth)#

#### map-server

9300-1(config-lisp-srv-eth)#

#### map-resolver

9300-1(config-lisp-srv-eth)#

#### exit-service-ethernet

9300-1(config-router-lisp)#

#### ipv4 source-locator Loopback0

9300-1(config-router-lisp)#

#### map-server session passive-open WLC

9300-1(config-router-lisp)#

#### exit

9300-1(config)#

#### interface LISP0

9300-1(config-if)#

exit

9300-1(config)#

router lisp

9300-1(config-router-lisp)#

site site\_uci

9300-1(config-router-lisp-site)#

description map-server configured from Wireless LAN Controller

9300-1(config-router-lisp-site)#

authentication-key

```
9300-1(config-router-lisp-site)#
```

exit-site

9300-1(config-router-lisp)#

exit-router-lisp

9300-1(config)#

ip dhcp relay information option

9300-1(config)#

wireless fabric

9300-1(config)#

wireless management interface Loopback0

9300-1(config-mgmt-interface)#

exit

```
9300-1(config)#
```

wireless fabric control-plane default-control-plane

9300-1(config-wireless-cp)#

| key O                       |  |
|-----------------------------|--|
|                             |  |
|                             |  |
|                             |  |
|                             |  |
| 9300-1(config-wireless-cp)# |  |
| exit                        |  |

Paso 3. En la ventana emergente generada después del paso 2, dentro de la pestaña General, ingrese los detalles de LocationName e Onboarding AP, como VLAN y Subnet Mask. De forma predeterminada, el campo VLAN se rellena automáticamente con 2045. Se permite el uso de un ID de VLAN diferente, pero el ID de VLAN debe estar entre 2045 y 4094 y debe ser independiente del tráfico del cliente (no se permite el uso de esta VLAN a clientes conectados por cable o inalámbricos). Una vez cumplimentados los detalles, haga clic en Apply (Aplicar)

| Configuration * > Embedd | ded Wireless Setup   |         |               |               |
|--------------------------|----------------------|---------|---------------|---------------|
| Location Configuration   |                      |         |               |               |
| ← Back                   |                      |         |               |               |
| General Wireless Netw    | orks AP Provisioning |         |               |               |
| Location Name*           | EWC-Location         |         | AP Onboarding |               |
| Description              | Enter Description    |         | VLAN*         | 2674          |
| Client Density           | Low Typical High     |         | IP Address*   | 172.16.80.1   |
|                          |                      |         | Subnet Mask*  | 255.255.255.0 |
|                          |                      |         | DHCP Server*  | 172.16.80.1   |
|                          |                      | 🖺 Apply |               |               |

Esto crea la VLAN para los AP, una SVI para esa VLAN de AP (gateway predeterminado para los AP), ubicación de AP, etiquetas de RF y políticas, e identificadores de red virtual (VNID) L2 y L3. Estos son los comandos que se ven en la CLI como resultado del paso 3.

9300-1(config)# interface LISP0.4097 9300-1(config-subif)# router lisp 9300-1(config-router-lisp)# locator-set rloc\_ewlc 9300-1(config-router-lisp-locator-set)# exit-locator-set 9300-1(config-router-lisp)# instance-id 4097 9300-1(config-lisp-inst)# remote-rloc-probe on-route-change 9300-1(config-lisp-inst)# dynamic-eid APONBOARDING\_0\_2674\_4097\_8188 9300-1(config-lisp-inst-dyn-eid)# database-mapping 172.16.80.0/24 locator-set rloc\_ewlc 9300-1(config-lisp-inst-dyn-eid)# exit-dynamic-eid 9300-1(config-lisp-inst)# service ipv4 9300-1(config-lisp-inst-srv-ipv4)# eid-table default 9300-1(config-lisp-inst-srv-ipv4)# map-cache 172.16.80.0/24 map-request 9300-1(config-lisp-inst-srv-ipv4)# route-export site-registrations 9300-1(config-lisp-inst-srv-ipv4)# distance site-registrations 250

9300-1(config-lisp-inst-srv-ipv4)#
map-cache site-registration
9300-1(config-lisp-inst-srv-ipv4)#
exit-service-ipv4
9300-1(config-lisp-inst)#
exit-instance-id

9300-1(config-router-lisp)#

instance-id 8188

9300-1(config-lisp-inst)#

```
remote-rloc-probe on-route-change
```

9300-1(config-lisp-inst)#

service ethernet

9300-1(config-lisp-inst-srv-eth)#

eid-table vlan 2674

9300-1(config-lisp-inst-srv-eth)#

database-mapping mac locator-set rloc\_ewlc

9300-1(config-lisp-inst-srv-eth)#

exit-service-ethernet

9300-1(config-lisp-inst)#

```
exit-instance-id
```

9300-1(config-router-lisp)#

site site\_uci

9300-1(config-router-lisp-site)#

eid-record instance-id 4097 172.16.80.0/24 accept-more-specifics

9300-1(config-router-lisp-site)#

eid-record instance-id 8188 any-mac

9300-1(config-router-lisp-site)#

exit-site

```
9300-1(config-router-lisp)#
```

exit

9300-1(config)#

vlan 2674

9300-1(config-vlan)#

name AP\_VLAN2674

9300-1(config-vlan)#

exit

9300-1(config)#

interface Vlan2674

9300-1(config-if)#

description APONBOARDING\_0\_2674\_4097\_8188

9300-1(config-if)#

mac-address 0000.0C9F.FAD1

9300-1(config-if)#

ip address 172.16.80.1 255.255.255.0

9300-1(config-if)#

ip helper-address 172.16.80.1

9300-1(config-if)#

no ip redirects

9300-1(config-if)#

ip route-cache same-interface

9300-1(config-if)#

no lisp mobility liveness test

9300-1(config-if)#

ip directed-broadcast

9300-1(config-if)#

```
9300-1(config-if)#
exit
9300-1(config)#
wireless fabric name APONBOARDING_0_2674_4097_8188 12-vnid 8188 13-vnid 4097 ip 172.16.80.0 255.255.255.
```

lisp mobility APONBOARDING\_0\_2674\_4097\_8188

Paso 4. Configure el switch Catalyst 9K para que también actúe como servidor DHCP para la VLAN de AP y cree los agrupamientos DHCP correspondientes. Vaya a Administration > DHCP Pools y haga clic en + Add. Establezca un nombre de conjunto y parámetros de red, asegúrese de que el gateway predeterminado esté configurado en la dirección IP de SVI; de lo contrario, los AP se unen parcialmente al controlador.

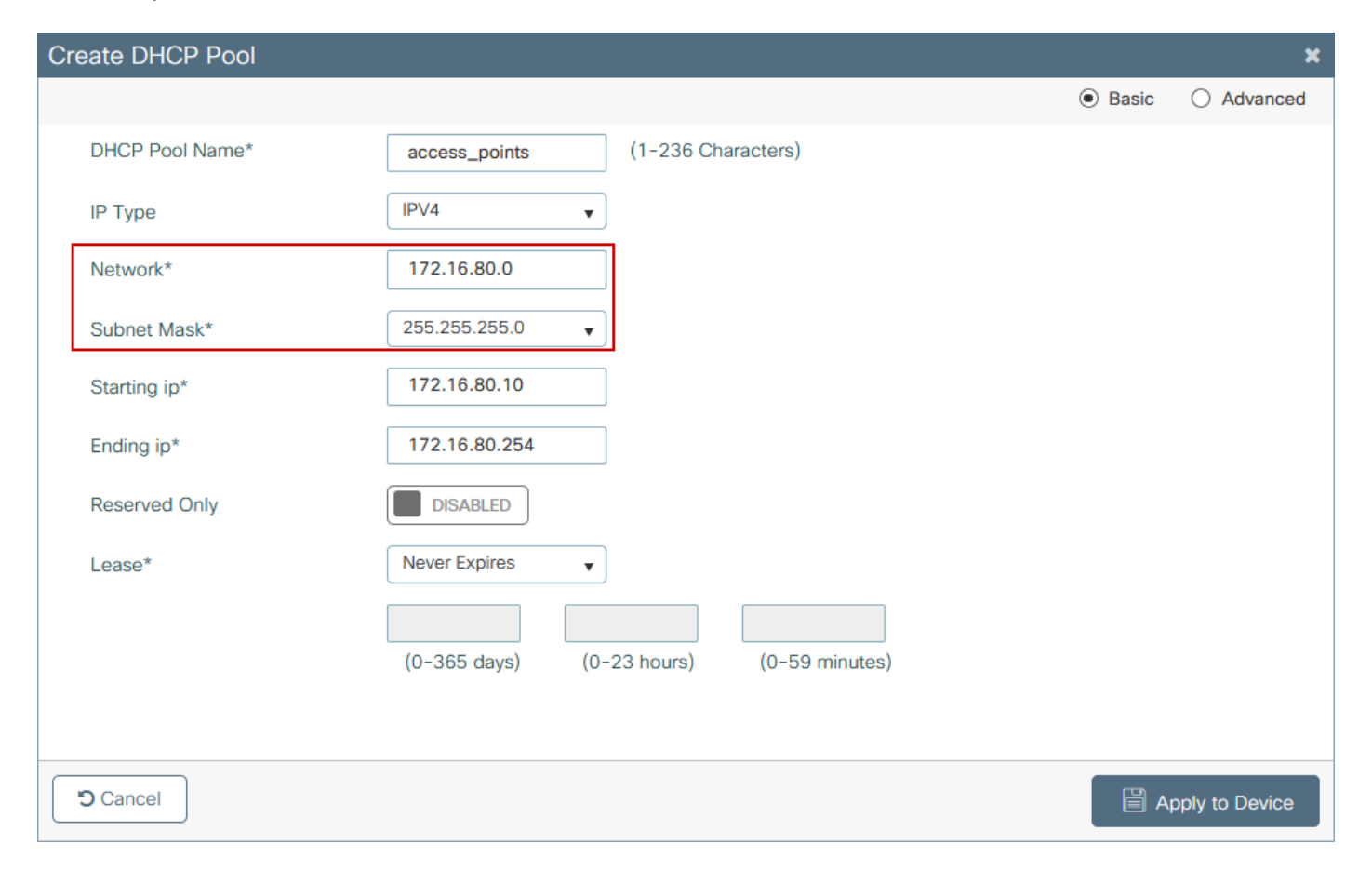

| Create DHCP Pool          |                                                                     |                  |              |         | ×              |
|---------------------------|---------------------------------------------------------------------|------------------|--------------|---------|----------------|
|                           |                                                                     |                  |              | O Basic | Advanced       |
| Enable DNS Proxy          | 0                                                                   |                  |              |         | ^              |
| Default Router(s)         | *                                                                   | DNS<br>Server(s) | XXX.XXX.XXX  | +       |                |
|                           | IP Address         ~         Remove           172.16.80.1         × | ^                | IP Address v | Remove  |                |
| 1                         |                                                                     | ~                |              | ~       | - 1            |
| NetBios Name<br>Server(s) | +                                                                   | Domain           | cisco.com    |         |                |
|                           | IP Address     ✓     Remove       No items to display               | \$               |              |         |                |
|                           |                                                                     |                  |              |         | - 1            |
|                           | DH                                                                  | CP Options List  |              |         | ~              |
| Cancel                    |                                                                     |                  |              | Ap      | oply to Device |

### Configuración de CLI:

#### <#root>

9300-1#

#### configure terminal

9300-1(config)#

ip dhcp excluded-address 172.16.80.0 172.16.80.9

9300-1(config)#

ip dhcp pool

9300-1(dhcp-config)#

network 172.16.80.0 255.255.255.0

9300-1(dhcp-config)#

default-router 172.16.80.1

Paso 5. Configure el puerto de switch en el modo de acceso y asígnelo a la VLAN definida previamente.

<#root>
3850-1(config)#
interface

3850-1(config-if)#

switchport mode access

3850-1(config-if)#

switchport access vlan

Paso 6. Vaya a Configuration > Embedded Wireless Setup y elija el sitio creado en el paso 3. Haga clic en la pestaña AP Provisioning y de la lista de APs Disponibles, elija los APs que necesitan ser provistos y haga clic en el icono de flecha azul para cambiarlo a la lista de AP Asociados. Una vez que se hayan asignado todos los AP de interés a la ubicación específica, haga clic en Apply.

Precaución: El switch EWC permite la creación y asignación manual de etiquetas; sin embargo, esta no es una configuración admitida y la única asignación de etiquetas admitida es por asignación de ubicación. Solo se soporta una ubicación en el EWC-Switch, por lo que todos los AP deben estar en la misma subred y asignados a la misma ubicación.

| Lection Configuration                                                                                                    | ation Configuration                                                                                                    |                                                                                        |                                                                                                    |                                                                                                    |
|----------------------------------------------------------------------------------------------------|----------------------------------------------------------------------------------------------------|----------------------------------------------------------------------------------------|----------------------------------------------------------------------------------------------------|----------------------------------------------------------------------------------------------------|
| Add Select APs<br>Add Select APs<br>Add Select APs                                                                                                    |                                                                                                    |                                                                                        |                                                                                                    |                                                                                                    |
| Mais Nations     AddSect AP     Asis Same Carlow       Import AP MAC     Import AP MAC     Import AP MAC       Import AP MAC     Import AP MAC     Import AP MAC       Import AP MAC     Import AP MAC     Import AP Mac       Import AP MAC     Import AP Mac     Import AP Mac       Import AP MAC     Import AP Mac     Import AP Mac       Import AP MAC     Import AP Mac     Import AP Mac       Import AP MAC     Import AP Mac     Import AP Mac       Import AP MAC     Import AP Mac     Import AP Mac       Import AP MAC     Import AP Mac     Import AP Mac       Import AP MAC     Import AP Mac     Import AP Mac       Import AP MAC     Import AP Mac     Import AP Mac       Import AP MAC     Import AP Mac     Import AP Mac       Import AP MAC     Import AP Mac     Import AP Mac       Import AP MAC     Import AP Mac     Import AP Mac       Import AP MAC     Import AP Mac     Import AP Mac       Import AP MAC     Import AP Mac     Import AP Mac       Import AP MAC     Import AP Mac     Import AP Mac       Import AP Mac     Import AP Mac     Import AP Mac       Import AP Mac     Import AP Mac     Import AP Mac       Import AP Mac     Import AP Mac     Import AP Mac       Import AP Mac<                                                                                                    | ack                                                                                                    |                                                                                        |                                                                                                    | × Delete Locati                                                                                                    |
| AddSet AP Int Second AP Int I I I I I I I I I I I I I I I I I I                                                                                                    | ral Wireless Networks AP Provisioning                                                                                                    |                                                                                        |                                                                                                    |                                                                                                    |
| <pre>increase of Pais<br/>Andreador AP Bis<br/>Andreador AP Bis<br/>Andreador AP Bis<br/>Andreador AP Bis<br/>Andreador AP Bis<br/>Andreador AP Bis<br/>Andreador AP Bis<br/>Andreador AP Bis<br/>Andreador AP Bis<br/>Addreader AP is<br/>Addreader AP is<br/>Addreader AP is<br/>Addreader AP is<br/>Addreader AP is<br/>Andreador AP Bis<br/>Andreador AP Bis<br/>Andrea</pre> | Add/Sele                                                                                                    | ct APs                                                                                 | APs on this Location                                                                                                    | The Association                                                                                                    |
| troop AP MAC     AMAC Address     A MAC Address     A Mac Address     A Mac Addres                                                                                                    |                                                                                                    |                                                                                        |                                                                                                    | ез Афру                                                                                                    |
| AMAC Address<br>AMAC Address<br>AM                                                                                                    | Import AP MAC                                                                                                    | E> Select File                                                                         | Associated AP list                                                                                                    | Q Search                                                                                                    |
| AP MAC Address  AP Mark  Applied AP Mark  Applied AP Mark                                                                                                    |                                                                                                    |                                                                                        |                                                                                                    | Status                                                                                                    |
| watch AP let   iweless Networks     AP Providesoring     Vereass Networks     AP Providesoring     Add/Select APs     Add/Select APs </td <td>AP MAC Address</td> <td></td> <td>H 4 0 &gt; H 5 v items per page</td> <td>No items to display</td>                                                                                                    | AP MAC Address                                                                                                    |                                                                                        | H 4 0 > H 5 v items per page                                                                                                    | No items to display                                                                                                    |
| Add/Select APs                                                                                                    | Available AP list                                                                                                    | Search                                                                                 |                                                                                                    |                                                                                                    |
| P MAC   P MAC   P MAC   Add/Select APs                                                                                                    | lumber of selected APs : 1                                                                                                    |                                                                                        |                                                                                                    |                                                                                                    |
| Image: Sector 222 240                                                                                                    | AP MAC                                                                                                    | AP Name                                                                                |                                                                                                    |                                                                                                    |
| I I I I I I I I I I I I I I I I I I I                                                                                                    | 5ce1.7629.2b40                                                                                                    | AP5CE1.7629.2840                                                                       |                                                                                                    |                                                                                                    |
| Wreless Networks       AP Provisioning         Add/Select APs       AP son this Location         nport AP MAC       Image: Application of selected APs ::0         P MAC Address       Image: Application of selected APs ::0         Image: AP MAC       Image: Application of selected APs ::0         Image: Application of selected APs ::0       Image: Application of selected APs ::0         Image: Application of selected APs ::0       Image: Application of selected APs ::0         Image: Application of selected APs ::0       Image: Application of selected APs ::0         Image: Application of selected APs ::0       Image: Application of selected APs ::0         Image: Application of selected APs ::0       Image: Application of selected APs ::0         Image: Application of selected APs ::0       Image: Application of selected APs ::0         Image: Application of selected APs ::0       Image: Application of Application of                                                                                                    | H H F H 5 V items per page                                                                                                    | 1 - 1 of 1 items                                                                       |                                                                                                    |                                                                                                    |
| I Wreless Networks   Add/Select APs   Add/Select APs   Add/Select APs   Add/Select APs     Import AP MAC     Import AP MAC                                                                                                    |                                                                                                    |                                                                                        |                                                                                                    |                                                                                                    |
| M Weless Networks AP Provisioning   Add/Select APs AP on this Location   Import AP MAC   Add/Select CSVF No   Ap MAC Address   Arabide AP Inst.   Ap MAC Address   Available AP Inst.   AP MAC Address   Available AP Inst.   AP MAC Address   Ap MAC Address   Ap MAC Address   Ap MAC Address   Ap MAC Address   Ap MAC Address   Ap Mac Address   Ap Mac Address   Ap Mac Address   Ap Mac Address   Ap Mac Address   Ap Mac Address   Ap Mac Address   Ap Mac Address   A P Mac Address   Ap Mac Address   A P Mac Address   Ap Mac Address   A P Mane Inst.   Import AP Mane Inst.   A P Mane Inst.   Import AP Mane Inst.   A P Mac Inst. A P Mane Inst. A P Mane Inst. A P Mane Inst. A P Mane Inst. A P Mac Inst. A P Mane Inst. A P Mac Inst. A P Mac Inst.                                                                                                    |                                                                                                    |                                                                                        |                                                                                                    |                                                                                                    |
| A Wreless Networks AP Provisioning<br>Add/Select APs<br>Add/Select APs<br>APMAC<br>Select CSV File<br>APMAC Select CSV File<br>APMAC Select CSV File                                                                                                    |                                                                                                    |                                                                                        |                                                                                                    |                                                                                                    |
| Add/Select APs<br>Add/Select APs<br>Add/Select APs<br>APMAC Address<br>APMAC Address<br>APMAC Address<br>Araliable AP list<br>Number of selected APs : 0<br>APMAC i AP Name<br>Select CSV File<br>Araliable AP list<br>Number of selected APs : 0<br>APMAC i AP Name<br>No borns to display<br>No borns to display<br>No borns to display<br>No borns to display<br>No borns to display                                                                                                    |                                                                                                    |                                                                                        |                                                                                                    |                                                                                                    |
| al Wreless Networks AP Provisioning     Add/Select APs     Import AP MAC     AP MAC     Address     Arailable AP list     Available AP list     Available AP list     Import AP MAC     Available AP list     Available AP list     Noterrs to display     No terrs to display     No terrs to display                                                                                                    |                                                                                                    | >                                                                                      |                                                                                                    |                                                                                                    |
| Meetess Networks       AP Poxisioning         Add/Select APs       AP on this Location         Import AP MAC       Import AP MAC         AP MAC       Import AP MAC         Addresss       Import AP MAC         Available AP list       Import AP MAC         Available AP list       Import AP MAC         Import AP MAC       Import AP MAC         Available AP list       Import AP MAC         Import AP MAC       Import AP MAC         Available AP list       Import AP MAC         Import AP MAC       AP Mare         Import AP MAC       Import AP Mare         Import AP MAC       AP Mare         Import AP MAC       AP Mare         Import AP MAC       AP Mare         Import AP MAC       AP Mare         Import AP MAC       AP Mare         Import AP MAC       AP Mare         Import AP MAC       AP Mare         Import AP MAC       Import AP Mare         Import AP MAC       Import AP Mare         Import AP MAC       Import AP Mare         Import AP MAC       Import AP Mare         Import AP Mare       Import AP Mare         Import AP Mare       Import AP Mare         Import AP Mare       Import                                                                                                    |                                                                                                    |                                                                                        | 1                                                                                                    |                                                                                                    |
| Add/Select APs     APs on this Location       Import AP MAC     Select CSV File       AP MAC Address     Import AP Mane       Available AP list     Select CSV File       Available AP is 10     Import AP Mane       Ap MAC     AP Mane       Ap MAC     AP Mane       Ap MAC     AP Mane       AP MAC     AP Mane                                                                                                    |                                                                                                    |                                                                                        |                                                                                                    |                                                                                                    |
| Add/Select APs     Import AP MAC     Select CSV File     AP MAC Address     AP MAC Address     Available AP list     Q Search     Number of selected APs : 0     AP MAC Address     AP MAC Address     AP MAC Address     AP MAC Address     Ap MAC Address     Ap Mac A P Name     No terms to display     No terms to display     Ap Mac A P Name P page     No terms to display     Ap Mac A P Name P page     Ap Mac A P Name P Page     Ap Mac A P Name P Page     Ap Mac A P Name P Page     Ap Mac A P Name P Page     Ap Mac A P Name P Page     Ap Mac A P Name P Page                                                                                                    |                                                                                                    |                                                                                        |                                                                                                    |                                                                                                    |
| Import AP MAC<br>Select CSV File<br>AP MAC Address<br>Available AP list<br>Number of selected APs : 0<br>AP MAC APSC 1.7629.2640 Joined<br>+ + 1 + H 5_ terms per page 1-1c                                                                                                    | al Wireless Networks AP Provisioning                                                                                                    |                                                                                        |                                                                                                    |                                                                                                    |
| AP MAC Address     AP MAC Address     Available AP list     Number of selected APs : 0     Import AP Mac     Available AP list     Number of selected APs : 0     Import AP Mac     AP Mac     AP Ma                                                                                                    | al Wireless Networks AP Provisioning<br>Add/Select                                                                                                    | t APs                                                                                  | APs on this Location                                                                                                    | පී Apply                                                                                                    |
| AP MAC Address AP Name AP Name Applied AP list AP MAC AP Name Applied AP list AP MAC AP Name Applied AP is 0 AP MAC AP Name Applied AP is 0 AP MAC AP Name Applied AP is 0 AP MAC APPlied AP Is 0 AP MAC APPlied AP Is 0 AP MAC APPLIED APPLIED                                                                                                    | al Wireless Networks AP Provisioning Add/Selec                                                                                                    | it APs                                                                                 | APs on this Location                                                                                                    |                                                                                                    |
| AP MAC Address                                                                                                    | al Wireless Networks AP Provisioning<br>Add/Select                                                                                                    | tt APs                                                                                 | APs on this Location<br>Associated AP list<br>Number of selected APs : 0                                                            | Q Search                                                                                                    |
| Available AP list   Available AP list     Ar MAC   AP Name   Image: AP Name     Image: AP Name   No items to display   Image: No items per page     No items to display                                                                                                    | al Wireless Networks <u>AP Provisioning</u><br>Add/Select                                                                                                    | t APs<br>Soloct File<br>Soloct CSV File                                                | APs on this Location<br>Associated AP list<br>Number of selected APs : 0                                                            | Q Search                                                                                                    |
| Available AP list Q Search Number of selected APs : 0 AP MAC AP Name No items to display No items to display                                                                                                    | al Wireless Networks <u>AP Provisioning</u><br>Add/Select<br>Import AP MAC<br>AP MAC Address                                                                                           | t APs           Select File              ①            Select CSV File              ⑦   | APs on this Location Associated AP list Number of selected APs : 0 AP MAC                                                           | C Appy Q Search ✓ Status ✓                                                                                                    |
| Number of selected APs : 0          AP MAC       AP Name         IM       0       >       III       Sum of selected APs       No items to display         IM       0       >       IIII       Sum of selected APs       No items to display                                                                                                    | al Wireless Networks AP Provisioning<br>Add/Select<br>Import AP MAC<br>AP MAC Address                                                                                                  | t APs                                                                                  | APs on this Location Associated AP list Number of selected APs : 0 AP MAC  AP Name Sce1.7629.2b40 AP5CE1.7629.2B40                  | Q Search<br>V Status V<br>Joined                                                                                                    |
| AP MAC       AP Name         H       Image: Comparison of the start of the start of th                                                                                                    | al Wireless Networks AP Provisioning<br>Add/Select<br>Import AP MAC<br>AP MAC Address<br>Available AP list                                                                             | t APs                                                                                  | APs on this Location<br>Associated AP list<br>Number of selected APs : 0<br>AP MAC                                                  | C Status<br>Joined<br>1 - 1 of 1 items                                                                                                    |
| H 4 0 > H 5 Thems per page No items to display                                                                                                    | al Wireless Networks AP Provisioning<br>Add/Select<br>Import AP MAC<br>AP MAC Address<br>Available AP list<br>Number of selected APs : 0                                               | t APs                                                                                  | APs on this Location<br>Associated AP list Number of selected APs : 0<br>AP MAC                                                     | C Search<br>Status<br>Joined<br>1 - 1 of 1 items                                                                                                    |
|                                                                                                    | al Wireless Networks AP Provisioning<br>Add/Select<br>Import AP MAC<br>AP MAC Address<br>Available AP list<br>Number of selected APs : 0                                               | t APs                                                                                  | APs on this Location<br>Associated AP list Number of selected APs : 0<br>AP MAC                                                     | Search<br>Status ✓<br>Joined ↓<br>1 - 1 of 1 items                                                                                                    |
| >                                                                                                    | AP Provisioning<br>Add/Select<br>Import AP MAC<br>AP MAC Address<br>Available AP list<br>Number of selected APs : 0                                                                    | t APs                                                                                  | APs on this Location<br>Associated AP list<br>Number of selected APs : 0<br>AP MAC                                                  | C Search<br>Status<br>Joined<br>1 - 1 of 1 items                                                                                                    |
| >                                                                                                    | AP Provisioning       Add/Select       Import AP MAC       Available AP list       Number of selected APs : 0       AP MAC       Import AP MAC                                         | t APs                                                                                  | APs on this Location<br>Associated AP list<br>Number of selected APs : 0<br>AP MAC                                                  | Q Search<br>Status v<br>Joined<br>1 - 1 of 1 items                                                                                                    |
|                                                                                                    | AP Provisioning       Add/Select       Import AP MAC       AP MAC Address       Available AP list       Number of selected APs : 0       AP MAC       Import AP MAC                    | tt APs<br>Select File<br>Select CSV File<br>Q Search<br>AP Name<br>No items to display | APs on this Location<br>Associated AP list<br>Number of selected APs : 0<br>AP MAC                                                  | Image: Constraint of the second second s |
| >                                                                                                    | AP Provisioning       Add/Select       Import AP MAC       AP MAC Address       Available AP list       Number of selected APs : 0       AP MAC       Import AP MAC                    | et APs                                                                                 | APs on this Location<br>Associated AP list<br>Number of selected APs : 0<br>AP MAC                                                  | C Search<br>Status<br>Joined<br>1 - 1 of 1 items                                                                                                    |
| >                                                                                                    | Mireless Networks     AP Provisioning<br>Add/Select       Import AP MAC       AP MAC Address       Available AP list       Number of selected APs : 0       AP MAC       Import AP MAC | et APs                                                                                 | APs on this Location<br>Associated AP list<br>Number of selected APs : 0<br>AP MAC 		 AP Name<br>Sce1.7629.2b40 		 APSCE1.7629.2B40 | C Search<br>Status<br>Joined<br>1 - 1 of 1 items                                                                                                    |
|                                                                                                    | AP Provisioning       Add/Select       Import AP MAC       AP MAC Address       Available AP list       Number of selected APs : 0       AP MAC       Import AP MAC                    | et APs                                                                                 | APs on this Location                                                                                                    | C Search<br>Status<br>Joined<br>1 - 1 of 1 items                                                                                                    |
| <                                                                                                    | AP Provisioning       Add/Select       Import AP MAC       AP MAC Address       Available AP list       Number of selected APs : 0       AP MAC       Import AP MAC                    | t APs<br>Select File<br>Select CSV File<br>AP Name<br>No items to display              | APs on this Location                                                                                                    | C Search<br>Status<br>Joined<br>1 - 1 of 1 items                                                                                                    |

Este paso agrega esta configuración al EWC-Switch:

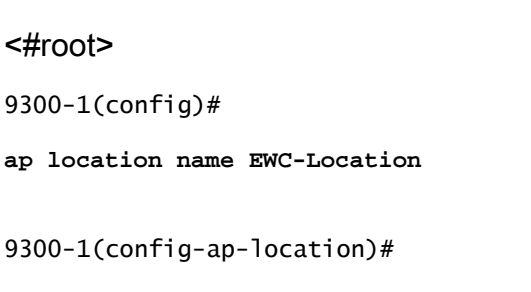

ap-eth-mac

```
9300-1(config-ap-location)#
tag policy EWC-Location
9300-1(config-ap-location)#
tag rf EWC-Location
```

El comando ap-eth-mac <AP mac address> se repite para cada AP que se agrega a la ubicación. Un solo sitio admitirá hasta 500 puntos de acceso.

## Verificación

Utilice este comando para verificar la creación y el estado de VLAN para WMI y AP Onboard.

<#root>
9300-1#
show wireless fabric summary
Fabric Status : Enabled
Control-plane:
Name IP-address Key Status
default-control-plane 172.16.0.1 ciscoeca Up

Fabric VNID Mapping: Name L2-VNID L3-VNID IP Address Subnet Control plane name

APONBOARDING\_0\_2674\_4097\_8188 8188 4097 172.16.80.0 255.255.255.0

Verifique el estado de registro de AP con estos comandos:

<#root>

9300-1#

show wireless stats ap join summary

Number of APs: 1

Utilice este comando para verificar el estado del túnel VxLAN con los AP.

#### <#root>

9300-1#

show access-tunnel summary

```
Access Tunnels General Statistics:
Number of AccessTunnel Data Tunnels = 1
```

Name RLOC IP(Source) AP IP(Destination) VRF ID Source Port Destination Port Act 172.16.0.1 172.16.80.10 0 N/A 4789

Name IfId Uptime ----- Ac0 0x00000069 0 days, 00:20:11

Verifique la asignación de etiquetas AP con este comando. Todos los AP deben tener las mismas etiquetas y mostrar Location bajo Source.

<#root>

9300-1#

show ap tag summary

Number of APs: 1

AP Name AP Mac Site Tag Name Policy Tag Name RF Tag Name Misconfigured Tag Source AP5CE1.7629.2B40 Sce1.7629.2b40 default-site-tag EWC-Location EWC-Location No Location

Nota: En este ejemplo, 172.16.0.1 es la dirección IP Loopback0 (que es la administración inalámbrica) y los AP se unen a ella. Dado que se trata de un fabric en una caja, todos los componentes de fabric apuntan a eso también.

## Troubleshoot

Depuración condicional y seguimiento activo por radio

Habilite los debugs condicionales y capture el seguimiento de Radio Active (RA) para resolver problemas del proceso de unión. Los seguimientos de RA proporcionan seguimientos de nivel de depuración para todos los procesos que interactúan con la condición especificada (dirección MAC de AP en este caso). Para habilitar la depuración condicional, siga estos pasos.

Paso 1. Asegúrese de que no hay condiciones de depuración habilitadas.

<#root>
9300-1#
clear platform condition all

Paso 2. Habilite la condición de depuración para la dirección MAC del AP que desea monitorear.

De forma predeterminada, el tiempo de supervisión es de 30 minutos (1800 segundos). Puede aumentar las depuraciones para que se ejecuten hasta 2085978494 segundos.

<#root>

9300-1#

debug wireless mac

{monitor-time

}

9300-1#

debug wireless mac

{monitor-time

}

Nota: Para depurar múltiples AP, ejecute el comando debug wireless mac por cada radio AP y dirección MAC Ethernet. Sólo la depuración de MAC Ethernet mostrará las transacciones DTLS.

Nota: La depuración de C9800 funciona en el modelo de almacenamiento y proceso. Es decir, la depuración no se muestra en la sesión de terminal y todos los registros se almacenan en búfer internamente para poder visualizarlos más tarde.

Paso 3. Rebote AP switchport o Capwap reset AP de la CLI AP para capturar el seguimiento completo.

Paso 4. Detenga las depuraciones si el problema se reproduce antes de que se agote el tiempo de monitoreo predeterminado o configurado.

<#root>

9300-1#

no debug wireless mac

9300-1#

no debug wireless mac

manualmente, el EWC-Switch genera un archivo local con el nombre:

ra\_trace\_MAC\_aaaabbbbcccc\_HHMMSS.XXX\_timezone\_DayWeek\_Month\_Day\_year.log

Paso 5. Recopile el archivo de la actividad de la dirección MAC. Tiene la opción de copiar el archivo trace.log de ra en un servidor externo para analizarlo sin conexión o mostrar el resultado directamente en la sesión de terminal. Se prefiere el análisis sin conexión debido al volumen de registros de seguimiento generados.

Verifique el nombre del archivo de seguimiento activo por radio.

<#root>
9300-1#
dir flash: | inc
ra\_trace

Copie el archivo en un servidor externo:

<#root>

9300-1#

copy flash:

ra\_trace\_MAC\_<AP\_RADIO\_MAC>\_HHMMSS.XXX\_timezone\_DayWeek\_Month\_Day\_year.log

tftp://

ra-AP\_RADIO\_MAC.txt

9300-1#

copy flash:

1

ra\_trace\_MAC\_<AP\_ETHERNET\_MAC>\_HHMMSS.XXX\_timezone\_DayWeek\_Month\_Day\_year.log

tftp://

ra-AP\_ETHERNET\_MAC.txt

1

Para mostrar los tracelogs en una sesión de terminal:

<#root>

9300-1#

more flash:

ra\_trace\_MAC\_<AP\_RADIO\_MAC>\_HHMMSS.XXX\_timezone\_DayWeek\_Month\_Day\_year.log 9300-1#

more flash:

ra\_trace\_MAC\_<AP\_ETHERNET\_MAC>\_HHMMSS.XXX\_timezone\_DayWeek\_Month\_Day\_year.log

Paso 6. Si la causa raíz no es obvia, recopile los registros internos que son una vista más detallada de los tracelogs. No es necesario depurar el cliente de nuevo, ya que el comando proporciona registros de depuración que ya se han recopilado y almacenado internamente.

<#root>

9300-1#

show logging profile wireless internal filter

to-file flash:

ra-internal-<AP\_RADIO\_MAC>.txt

9300-1#

show logging profile wireless internal filter

to-file flash:

ra-internal-<AP\_RADIO\_MAC>.txt

Nota: Esta salida de comando devuelve seguimientos para todos los niveles de registro para todos los procesos y es bastante voluminosa. Póngase en contacto con el Technical Assistance Center (TAC) para obtener ayuda con el análisis de estos seguimientos.

<#root> 9300-1# copy flash: ra-internal-<AP\_RADIO\_MAC>.txt tftp:// / ra-internal-<AP\_RADIO\_MAC>.txt

9300-1#

copy flash:

ra-internal-<AP\_RADIO\_MAC>.txt

tftp://

```
ra-internal-<AP_RADIO_MAC>.txt
```

Para mostrar los tracelogs en la sesión de terminal:

<#root>

9300-1#

more flash:

1

ra-internal-<AP\_RADIO\_MAC>.txt

9300-1#

more flash:

ra-internal-<AP\_ETHERNET\_MAC>.txt

Paso 7. Elimine las condiciones de depuración.

Nota: Asegúrese de eliminar siempre las condiciones de depuración después de resolver el problema.

Ejemplo de una unión de AP exitosa

Ésta es la salida de un intento de conexión exitoso desde la perspectiva de seguimiento de RA. Utilice las muestras del registro para verificar en qué etapa el AP se atasca.

Solicitud y respuesta de CAPWAP Discovery:

#### <#root>

```
2021/09/30 17:49:13.823492 {wncmgrd_R0-0}{1}: [capwapac-discovery] [7353]: (note): MAC: ac4a.569c.f560
```

```
2021/09/30 17:49:13.823519 {wncmgrd_R0-0}{1}: [capwapac-discovery] [7353]: (note): MAC: ac4a.569c.f560
2021/09/30 17:49:13.823793 {wncmgrd_R0-0}{1}: [ew]c-infra-evq] [7353]: (debug): instance :0 port:12289M
2021/09/30 17:49:13.824314 {wncmgrd_R0-0}{1}: [capwapac-discovery] [7353]: (note): MAC: ac4a.569c.f560
2021/09/30 17:49:13.824414 {wncmgrd_R0-0}{1}: [capwapac-discovery] [7353]: (note): MAC: ac4a.569c.f560
```

Discovery Response sent

Protocolo de enlace DTLS para comprobación de validez de certificado:

#### <#root>

2021/09/30 17:49:23.259157 {wncd\_x\_R0-0}{1}: [capwapac-smgr-srvr] [7770]: (note): MAC: ac4a.569c.f560

DTLS session create callback received.

```
2021/09/30 17:49:23.259393 {wncd_x_R0-0}{1}: [capwapac-smgr-sess] [7770]: (info): Session-IP: 172.16.80
2021/09/30 17:49:23.259406 {wncd_x_R0-0}{1}: [ewlc-infra-evq] [7770]: (debug): DTLS record type: 22, ha
2021/09/30 17:49:23.259406 {wncd_x_R0-0}{1}: [ewlc-infra-evq] [7770]: (info):
```

DTLS client hello

```
2021/09/30 17:49:23.260931 {wncd_x_R0-0}{1}: [ewlc-infra-evq] [7770]: (debug): DTLS record type: 22, ha 2021/09/30 17:49:23.260931 {wncd_x_R0-0}{1}: [ewlc-infra-evq] [7770]: (info):
```

DTLS client hello

```
2021/09/30 17:49:23.267234 {wncd_x_R0-0}{1}: [ewlc-infra-evq] [7770]: (debug): DTLS record type: 22, ha
2021/09/30 17:49:23.267332 {wncd_x_R0-0}{1}: [ewlc-infra-evq] [7770]: (debug): DTLS record type: 22, ha
2021/09/30 17:49:23.267891 {wncd_x_R0-0}{1}: [ewlc-infra-evq] [7770]: (debug): DTLS record type: 22, ha
2021/09/30 17:49:23.270741 {wncd_x_R0-0}{1}: [ewlc-dtls-sessmgr] [7770]: (info): Remote Host: 172.16.80
```

Completed cert verification, status:CERT\_VALIDATE\_SUCCESS

```
2021/09/30 17:49:23.608757 {wncd_x_R0-0}{1}: [ewlc-infra-evq] [7770]: (debug): DTLS record type: 22, ha
2021/09/30 17:49:23.608990 {wncd_x_R0-0}{1}: [ewlc-infra-evq] [7770]: (debug): DTLS record type: 20, ch
2021/09/30 17:49:23.609255 {wncd_x_R0-0}{1}: [ewlc-dtls-sess] [7770]: (info): Remote Host: 172.16.80.10
2021/09/30 17:49:23.609348 {wncd_x_R0-0}{1}: [capwapac-smgr-sess] [7770]: (info): Session-IP: 172.16.80
2021/09/30 17:49:23.609361 {wncd_x_R0-0}{1}: [capwapac-smgr-srvr] [7770]: (info): Session-IP: 172.16.80
```

DTLS session has been established for AP

```
2021/09/30 17:49:23.650838 {wncd_x_R0-0}{1}: [ewlc-infra-evq] [7770]: (debug): DTLS record type: 23, ap
```

Solicitud y respuesta de unión a CAPWAP:

#### <#root>

```
2021/09/30 17:49:23.650970 {wncd_x_R0-0}{1}: [capwapac-smgr-sess] [7770]: (info): Session-IP: 172.16.80 2021/09/30 17:49:23.650972 {wncd_x_R0-0}{1}: [capwapac-smgr-sess] [7770]: (note): MAC: ac4a.569c.f560
```

```
2021/09/30 17:49:23.652901 {wncd_x_R0-0}{1}: [rrm-client] [7770]: (ERR): ac4a.569c.f560 Failed to overr
2021/09/30 17:49:23.653789 {wncd_x_R0-0}{1}: [rrm-client] [7770]: (ERR): ac4a.569c.f560 Failed to overr
2021/09/30 17:49:23.653959 {wncd_x_R0-0}{1}: [apmgr-capwap-join] [7770]: (info): ac4a.569c.f560 Retriev
2021/09/30 17:49:23.653967 {wncd_x_R0-0}{1}: [apmgr-db] [7770]: (info): ac4a.569c.f560 Operation state of
2021/09/30 17:49:23.654039 {wncd_x_R0-0}{1}: [apmgr-capwap-join] [7770]: (note): MAC: ac4a.569c.f560
```

#### Successfully processed Join request

. AP name: AP5CE1.7629.2B40, Model: C9120AXI-B, radio slots: 2, rlan slots: 0, site tag name: default-s policy tag name: EWC-Location, rf tag name: EWC-Location

2021/09/30 17:49:23.654112 {wncmgrd\_R0-0}{1}: [ewlc-infra-evq] [7353]: (note): Msg type :mesg->msgtype 2021/09/30 17:49:23.654233 {wncd\_x\_R0-0}{1}: [capwapac-smgr-srvr] [7770]: (info): MAC: ac4a.569c.f560 J 2021/09/30 17:49:23.654311 {wncd\_x\_R0-0}{1}: [capwapac-smgr-srvr] [7770]: (note): MAC: ac4a.569c.f560

Join processing complete. AP in joined state

#### Configuración CAPWAP:

#### <#root>

2021/09/30 17:49:23.947851 {wncd\_x\_R0-0}{1}: [apmgr-ap-global] [7770]: (info): ac4a.569c.f560 Lispagent 2021/09/30 17:49:23.948023 {wncd\_x\_R0-0}{1}: [capwapac-smgr-srvr] [7770]: (info): Session-IP: 172.16.80

Config status request was processed and Config status response was sent. AP in Configuration state.

2021/09/30 17:49:23.948157 {wncd\_x\_R0-0}{1}: [lisp-agent-db] [7770]: (ERR): Invalid source IP address t 2021/09/30 17:49:23.948344 {wncd\_x\_R0-0}{1}: [ewlc-infra-evq] [7770]: (note): Map request msg sent succ 2021/09/30 17:49:23.949993 {wncmgrd\_R0-0}{1}: [hl-core] [7353]: (debug): Radio change on AP ac4a.569c.f 2021/09/30 17:49:23.950130 {wncmgrd\_R0-0}{1}: [hl-core] [7353]: (debug): Radio change on AP ac4a.569c.f 2021/09/30 17:49:24.889682 {wncd\_x\_R0-0}{1}: [ewlc-infra-evq] [7770]: (debug): DTLS record type: 23, ap 2021/09/30 17:49:24.889807 {wncd\_x\_R0-0}{1}: [ewlc-infra-evq] [7770]: (debug): DTLS record type: 23, ap 2021/09/30 17:49:24.889992 {wncd\_x\_R0-0}{1}: [capwapac-smgr-sess] [7770]: (info): Session-IP: 172.16.80

Capwap message received, type: config\_status\_request

```
2021/09/30 17:49:24.890020 {wncd_x_R0-0}{1}: [capwapac-smgr-sess-fsm] [7770]: (info): Session-IP: 172.1.
2021/09/30 17:49:24.890045 {wncd_x_R0-0}{1}: [capwapac-smgr-srvr] [7770]: (info): Session-IP: 172.16.80
2021/09/30 17:49:24.890048 {wncd_x_R0-0}{1}: [capwapac-smgr-sess] [7770]: (info): Session-IP: 172.16.80
2021/09/30 17:49:24.890134 {wncd_x_R0-0}{1}: [apmgr-msgelem] [7770]: (info): ac4a.569c.f560 AP domain n.
2021/09/30 17:49:24.890135 {wncd_x_R0-0}{1}: [apmgr-msgelem] [7770]: (info): ac4a.569c.f560 AP IPv6 nam
[...]
2021/09/30 17:49:24.890818 {wncd_x_R0-0}{1}: [capwapac-smgr-srvr] [7770]: (info): Session-IP: 172.16.80
```

Config status request was processed and Config status response was sent. AP in Configuration state

2021/09/30 17:49:24.892967 {wncmgrd\_R0-0}{1}: [h]-core] [7353]: (debug): Radio change on AP ac4a.569c.f 2021/09/30 17:49:24.892993 {wncmgrd\_R0-0}{1}: [h]-core] [7353]: (debug): Radio change on AP ac4a.569c.f 2021/09/30 17:49:24.964085 {wncd\_x\_R0-0}{1}: [ewlc-infra-evq] [7770]: (debug): DTLS record type: 23, ap [...] 2021/09/30 17:49:24.964384 {wncd\_x\_R0-0}{1}: [ble-d] [7770]: (debug): BLE LTX DB: Creating AP ac4a.569c 2021/09/30 17:49:24.964474 {wncd\_x\_R0-0}{1}: [ble-d] [7770]: (debug): BLE LTX DB:

Successfully created AP

ac4a.569c.f560 2021/09/30 17:49:24.964479 {wncd\_x\_R0-0}{1}: [ble-d] [7770]: (debug): BLE LTX DB: Setting capability 2021/09/30 17:49:24.964479 {wncd\_x\_R0-0}{1}: [ble-d] [7770]: (debug): BLE LTX DB: Updating AP ac4a.569c 2021/09/30 17:49:24.964483 {wncd\_x\_R0-0}{1}: [ble-d] [7770]: (debug): BLE LTX DB:

Successfully updated AP a

c4a.569c.f560 [...] 2021/09/30 17:49:25.000954 {wncd\_x\_R0-0}{1}: [apmgr-capwap-config] [7770]: (info): ac4a.569c.f560

AP is in config ready state. Initial configuration will be pushed.

```
2021/09/30 17:49:25.000972 {wncd_x_R0-0}{1}: [apmgr-capwap-config] [7770]: (info): ac4a.569c.f560 Sendi
2021/09/30 17:49:25.000975 {wncd_x_R0-0}{1}: [apmgr-capwap-config] [7770]: (info): Preparing FIPS confi
2021/09/30 17:49:25.000978 {wncd_x_R0-0}{1}: [apmgr-capwap-config] [7770]: (info): Preparing WLANCC con
2021/09/30 17:49:25.001064 {wncd_x_R0-0}{1}: [apmgr-ap-global] [7770]: (info): ac4a.569c.f560 AP is in
2021/09/30 17:49:25.001064 {wncd_x_R0-0}{1}: [apmgr-ap-global] [7770]: (info): ac4a.569c.f560
```

Mode update on AP join : AP already in Local mode which matches site configuration

```
2021/09/30 17:49:25.001081 {wncd_x_R0-0}{1}: [apmgr-db] [7770]: (info): ac4a.569c.f560 Tag process ap w
```

Si el AP no está en el modo local, entonces se reinicia para aplicar un cambio de modo. Un registro similar a este se imprime en la consola EWC-Switch:

#### <#root>

\*Sep 29 20:54:07.769: %APMGR\_TRACE\_MESSAGE-4-WLC\_CONFIG\_CHECKER\_WARNING: Switch 1 R0/0: wncd: config ch \*Sep 29 20:54:07.769: %APMGR\_TRACE\_MESSAGE-3-WLC\_EXEC\_MSG: Switch 1 R0/0: wncd: % Error: AP: AP5CE1.762

will go for a reboot due to Mode change from Flexconnect to Local

### Acerca de esta traducción

Cisco ha traducido este documento combinando la traducción automática y los recursos humanos a fin de ofrecer a nuestros usuarios en todo el mundo contenido en su propio idioma.

Tenga en cuenta que incluso la mejor traducción automática podría no ser tan precisa como la proporcionada por un traductor profesional.

Cisco Systems, Inc. no asume ninguna responsabilidad por la precisión de estas traducciones y recomienda remitirse siempre al documento original escrito en inglés (insertar vínculo URL).